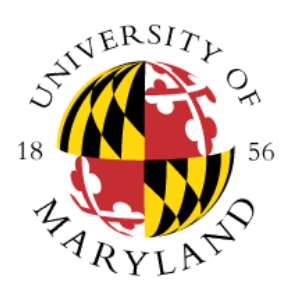

OFFICE OF THE REGISTRAR

# **Electronic Permission to Enroll Form**

# **Student User Guide**

## **Student Information**

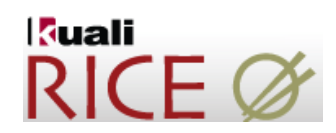

### Log in using directory ID and password.

| Permiss                                                                             | tion to Enroll at Another Institution                                                                                                    |
|-------------------------------------------------------------------------------------|----------------------------------------------------------------------------------------------------|
| This form has not yet been approved.                                                |                                                                                                    |
| Student Information                                                                 |                                                                                                    |
| Last Name *                                                                         | Dittman First * Joshua MI J                                                                                                    |
| UID *                                                                               | 110533825 Email                                                                                                    |
| UMD College *                                                                       | Agriculture and Natural Resources Advisor Select Advisor or Approving                                                                                                    |
| UMD Major *                                                                         | AG&RESRC-BUS Official.                                                                                                    |
| 3. Search or hand-enter<br>Institution (see next slide<br>for search instructions). | Click the magnifying glass icon to search for the institution <b>OR</b> Fill in the information below if the institution is not listed.                                                                               |
| Institution where coursework is to be done *                                        | Name       Address       State                                                                                                    |
| When coursework is to be done *                                                     | Select 💌                                                                                                    |
| Are you in your final thirty credits at UMD? *                                      | ○ Yes ○ No If yes, please contact your advising college.                                                                                                    |
| 4.                                                                                  | <ul><li>Fields with a * are required.</li><li>5. Click the magnifying glass icon S to perform a search. If using the search function, the name, address, state, city, and zip will be automatically filled.</li></ul> |

| Institut                                                              | RI                                                                                     | RICE Ø                                 |                                                                      |                 |                                                      |                                                               |                        |              |                 |
|-----------------------------------------------------------------------|----------------------------------------------------------------------------------------|----------------------------------------|----------------------------------------------------------------------|-----------------|------------------------------------------------------|---------------------------------------------------------------|------------------------|--------------|-----------------|
|                                                                       |                                                                                        |                                        |                                                                      |                 | 1. Use search<br>items ret<br>enter Flo<br>Universit | ch options to li<br>rieved. For exa<br>r* for Florida S<br>y. | mit<br>ample,<br>state |              |                 |
| Search Tip: Place an *                                                | before/after a word or phr                                                             | ase for which you are searchir         | ıg.                                                                  |                 |                                                      |                                                               |                        |              |                 |
|                                                                       |                                                                                        |                                        |                                                                      | Institution:    |                                                      |                                                               |                        |              |                 |
|                                                                       |                                                                                        |                                        |                                                                      | State:          |                                                      |                                                               |                        | •            |                 |
|                                                                       |                                                                                        |                                        |                                                                      | City:           |                                                      |                                                               |                        |              |                 |
| 2.                                                                    | Place an *                                                                             |                                        |                                                                      | Country Codes   |                                                      |                                                               |                        |              |                 |
|                                                                       | before/after a                                                                         |                                        |                                                                      | Country Code:   |                                                      |                                                               |                        |              |                 |
|                                                                       | word or phrase for                                                                     |                                        |                                                                      | Institution ID: |                                                      |                                                               |                        |              |                 |
|                                                                       | which you are                                                                          |                                        | 2. 2504 items were                                                   | search clea     | ar cancel                                            |                                                               |                        |              |                 |
| 3504 items found. Please<br>200 items retrieved, disp<br>Return Value | refine your search criteria to n<br>laying 1 to 100.[First/Prev] 1, 2<br>Institution I | arrow down your search.<br>[Next/Last] | only lists the first 200.<br>Use Search option to<br>limit the list. |                 |                                                      | City                                                          | State                  | Country Code | Street          |
| return value                                                          | 334000                                                                                 | Adler Planetarium-Chica                |                                                                      |                 |                                                      |                                                               | IL                     | US           |                 |
| return value                                                          | 354000                                                                                 | Alverno College                        | 16                                                                   |                 | Milwau                                               | ikee                                                          | WI                     | US           | P.O. Box 343922 |
| return value                                                          | 334010                                                                                 | American Academy of A                  | Art                                                                  |                 |                                                      |                                                               | IL                     | US           |                 |
| return value                                                          | 33ARGO                                                                                 | Argosy University                      |                                                                      |                 | Chicag                                               | <b>j</b> o                                                    | IL                     | US           |                 |
| return value                                                          | 334040                                                                                 | Art Institute of Chicago               |                                                                      |                 |                                                      |                                                               | IL<br>TI               | US           |                 |
| return value                                                          | 334050                                                                                 | Augustana College                      |                                                                      |                 |                                                      |                                                               | IL<br>TI               | US           |                 |
| return value                                                          | 334000                                                                                 | Baker College-all camp                 | IICAC                                                                |                 | Elipt                                                |                                                               | MT                     | 115          |                 |
| return value                                                          | 4. Click return value                                                                  | Bellin College of Nursin               | a                                                                    |                 | Green                                                | Bay                                                           | WI                     | US           | P.O. Box 23400  |
| return value                                                          | to select an                                                                           | Beloit College                         | 2                                                                    |                 |                                                      | /                                                             | WI                     | US           |                 |
| return value                                                          | institution to add                                                                     | Bethany Lutheran Colle                 | ge                                                                   |                 |                                                      |                                                               | MN                     | US           |                 |
| return value                                                          |                                                                                        | Black Hawk College                     |                                                                      |                 |                                                      |                                                               | IL                     | US           |                 |
| return value                                                          | to the form.                                                                           | Blackburn College                      |                                                                      |                 |                                                      |                                                               | IL                     | US           |                 |
| return value                                                          | SOBICON                                                                                | Blessing-Rieman Colleg                 | e of Nursing                                                         |                 | Quincy                                               | /                                                             | IL                     | US           | P.O. Box 7005   |
| return value                                                          | 334120                                                                                 | Bradley University                     |                                                                      |                 |                                                      |                                                               | IL                     | US           |                 |
| return value                                                          | 35BSCM                                                                                 | Bryant & Stratton Colleg               | ge-Milwaukee                                                         |                 | Milwau                                               | ikee                                                          | WI                     | US           | Suite 500       |
| return value                                                          | 324640                                                                                 | Calumet College of Sair                | nt Joseph                                                            |                 |                                                      |                                                               | IN                     | US           |                 |
| return value                                                          | 354020                                                                                 | Cardinal Stritch College               | 1                                                                    |                 |                                                      |                                                               | WI                     | US           |                 |
| return value                                                          | 334130                                                                                 | Carl Sandburg College                  |                                                                      |                 |                                                      |                                                               | IL                     | US           |                 |
| return value                                                          | 354030                                                                                 | Carroll College                        |                                                                      |                 |                                                      |                                                               | WI                     | US           |                 |
| return value                                                          | 354040                                                                                 | Carthage College                       |                                                                      |                 |                                                      |                                                               | WI                     | US           |                 |
| return value                                                          | 334200                                                                                 | Chicago State Universit                | y                                                                    |                 |                                                      |                                                               | IL                     | US           |                 |

## **Course Information**

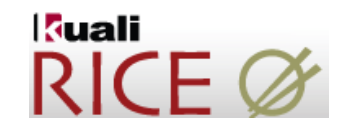

 Advisor completes this section after student submits form. This section is disabled for students.

| Course Information |                                |                   |               |                      |               |                  |                    |  |  |  |  |
|--------------------|--------------------------------|-------------------|---------------|----------------------|---------------|------------------|--------------------|--|--|--|--|
|                    | Student Completes This Section | Official Use Only |               |                      |               |                  |                    |  |  |  |  |
| Course Number *    | Course Title                   | Credit            | Major<br>Req. | UM Equivalent Course | Repeat Course | Course No. Level | Applicability Code |  |  |  |  |
| •                  |                                |                   |               |                      | • Yes • No    | Select 🗸         | Select             |  |  |  |  |
|                    |                                |                   |               |                      |               |                  |                    |  |  |  |  |
|                    |                                |                   |               |                      | • Yes • No    | Select 👻         | Select             |  |  |  |  |
|                    |                                |                   |               |                      |               |                  |                    |  |  |  |  |
|                    |                                |                   |               |                      | • Yes • No    | Select 🚽         | Select             |  |  |  |  |
|                    |                                |                   |               |                      |               |                  |                    |  |  |  |  |
| •                  |                                |                   |               |                      | Yes No        | Select 👻         | Select             |  |  |  |  |
|                    |                                |                   |               |                      |               |                  |                    |  |  |  |  |

- 2. There are two options for entering course information:
- a) If you searched for and selected an Institution in the previous section, you can click the magnifying glass icon (S) to search for courses from that institution. The list of courses comes from the Transfer Credit Center database.
- b) If the course cannot be found using the search, you can hand-type the course information. If you hand-typed an institution in the previous section, you will have to type the course information in this section.

### **Course Search**

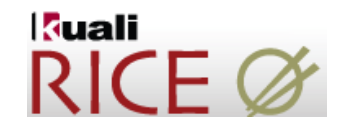

| Search Tip: Place an * before/after a word or phrase for which you are searching. | 1. Use search options to |  |
|-----------------------------------------------------------------------------------|--------------------------|--|
| Course Number:                                                                    | limit items retrieved.   |  |
| Course Title:                                                                     | For example, enter M*    |  |
| UMD Equivalent:                                                                   | in Course Number to      |  |
| Core:                                                                             | return all courses that  |  |
| Diversity:                                                                        | begin with an M.         |  |
| Accepted:                                                                         |                          |  |
| Institution Code: 52431A                                                          |                          |  |
| search clear cancel                                                               |                          |  |

509 items found. Please refine your search criteria to narrow down your search. There are no returnable items within the results. Please perform another search or click cancel or return with no value to return to the previous page.

#### 200 items retrieved, displaying 1 to 100.[First/Prev] 1, 2 [Next/Last]

| Return Value | Course Number         |                  | Course Title        | UMD Equivalent | Institution Code | Gen Ed  | Core   | Diversity | Elective | Footnotes | Start Term | End Term | Accepted |  |   |
|--------------|-----------------------|------------------|---------------------|----------------|------------------|---------|--------|-----------|----------|-----------|------------|----------|----------|--|---|
| return value | MA110 SU              |                  | Y COLLEGE MATH      | MATH110        | 52431A           | FSMA    | FM     |           | FM       |           |            |          | Y        |  |   |
| return value | MA112                 | SURVEY COLL MATH |                     | MATH110        | 52431A           | FSMA    | FM     |           | FM       |           |            |          | Y        |  |   |
| return value | MA112.1 SUF           |                  | Y COLL MATH         | MATH110        | 52431A           | FSMA    | FM     |           | FM       |           |            |          | Y        |  |   |
| return value |                       |                  | PROBABILITY         | MATH111        | 52431A           | FSMA    | MS     |           | FM       |           |            |          | Y        |  |   |
| return value |                       |                  | PROBABILITY         | MATH111        | 52431A           | FSMA    | MS     |           | FM       |           |            |          | Y        |  |   |
| return value | 2. Click return value | <b>1</b> 0       | MATICAL IDEAS       | Elective       | 52431A           | FSMA    | FM     |           | FM       | MH, 17    |            |          | х        |  |   |
| return value |                       |                  | MATICAL IDEAS       | MATH110        | 52431A           | FSMA    | FM     |           | FM       |           |            |          | Y        |  |   |
| return value | to select a course.   |                  | to select a course. |                | LCULUS           | MATH115 | 52431A | FSMA      | FM       |           | FM         |          |          |  | Y |
| return value |                       |                  | LCULUS              | MATH115        | 52431A           | FSMA    | FM     |           | FM       |           |            | 201301   | Y        |  |   |
| return value | MA118.2               | PRECA            | LCULUS              | MATH115        | 52431A           | FSMA    | FM     |           | FM       |           |            |          | Y        |  |   |
| return value | MA153                 | APPL C           | CALC W/ TRIG        | Elective       | 52431A           | FSMA    | FM     |           | FM       |           |            | 201301   | Y        |  |   |

#### 3. Search results include:

- Course Number and Title
- **UMD Equivalent** course as reviewed by the appropriate department
- GenEd and Core requirements
- Diversity requirement indicator
- Elective shows whether the class is acceptable and has no direct equivalent at UMD
- Footnotes contains important information about the applicability of the course under special circumstances
- Start/End Terms provides important information about evaluation changes to courses in the transfer database
- Acceptability will display "Y" (yes), "N" (n)o, or "X" (class will transfer ONLY if you are a new UMD student)

## **Completing the Form**

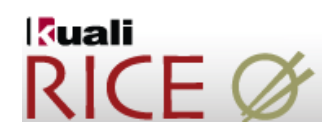

| Conditional Permission Information                                                                                                    | on                                                                            |  |  |  |  |  |  |  |  |
|----------------------------------------------------------------------------------------------------|-------------------------------------------------------------------------------|--|--|--|--|--|--|--|--|
| INSTRUCTIONS:                                                                                                    |                                                                               |  |  |  |  |  |  |  |  |
| <ul> <li>Students must obtain APPROVAL from the following: <ol> <li>The College Park department offering comparable subject (not necessary for elective). Signature and stamp constitutes approval.</li> <li>The academic major departmental advisor or College advisor. Applicability code, signature and stamp constitutes approval.</li> <li>Department Chair's and College Dean's signature and date.</li> </ol> </li> <li>Please attach course description(s) for requested courses from other institution.</li> <li>Any lapse in enrollment at the University of Maryland for one or more regular semesters, or a withdrawal during the last period of attendance, requires that application be made for readmission to the University before any subsequent registration.</li> <li>It is the student's responsibility to request that an OFFICIAL, SEALED transcript be sent to: University of Maryland, Office of the Registrar, College Park, MD 20742-5235</li> </ul> |                                                                               |  |  |  |  |  |  |  |  |
| <ul> <li>It is the student's responsibility to request that an OFFICIAL, SEALED transcript be sent to: University of Maryland, Office of the Registrar, College Park, MD 20742-5235</li> <li>NOTE:</li> <li>Credit hours for courses taken at other intitutions. INCLUDING OTHER UNIVERSITY OF MARYLAND SYSTEM INSTITUTIONS may transfer, but grades and quality points will not appear on the UM transcript and Requirements for Satisfactory Academic</li> <li>Grades earned must be 'C-' or better for program requires a minimum grade of 'S Students must take their final 30 (thirty)</li> <li>Course work taken elsewhere, other that community college are transferred as LL</li> <li>Only credits from regionally accredited institutions are transferred as LL</li> </ul>                                                                                                    |                                                                               |  |  |  |  |  |  |  |  |
| Date *                                                                                                    | 04/08/2013 I understand the conditions under which the permission is granted. |  |  |  |  |  |  |  |  |

|                      |                                                                                               | Create Note            |      | 2 Notes section allows for                                                                     |        |
|----------------------|-----------------------------------------------------------------------------------------------|------------------------|------|------------------------------------------------------------------------------------------------|--------|
| Author               | Date                                                                                          |                        | Note | communication between                                                                          | Action |
| Dittman, Joshua John | 3. You can <b>submit</b> for                                                                  | m for                  |      | students and advisor.<br>You must click <b>save</b><br>button on right to add<br>note to form. | save   |
|                      | at a later time to su<br>or <b>cancel</b> . Once the<br>is submitted, you ca<br>make changes. | bmit,<br>form<br>annot |      |                                                                                                |        |

## After the Request is Submitted

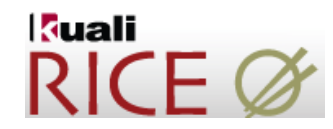

After you clicks submit, the following message will appear at the top of the form. At this point, the document status is **ENROUTE** and an action must be taken by the advising college/department.

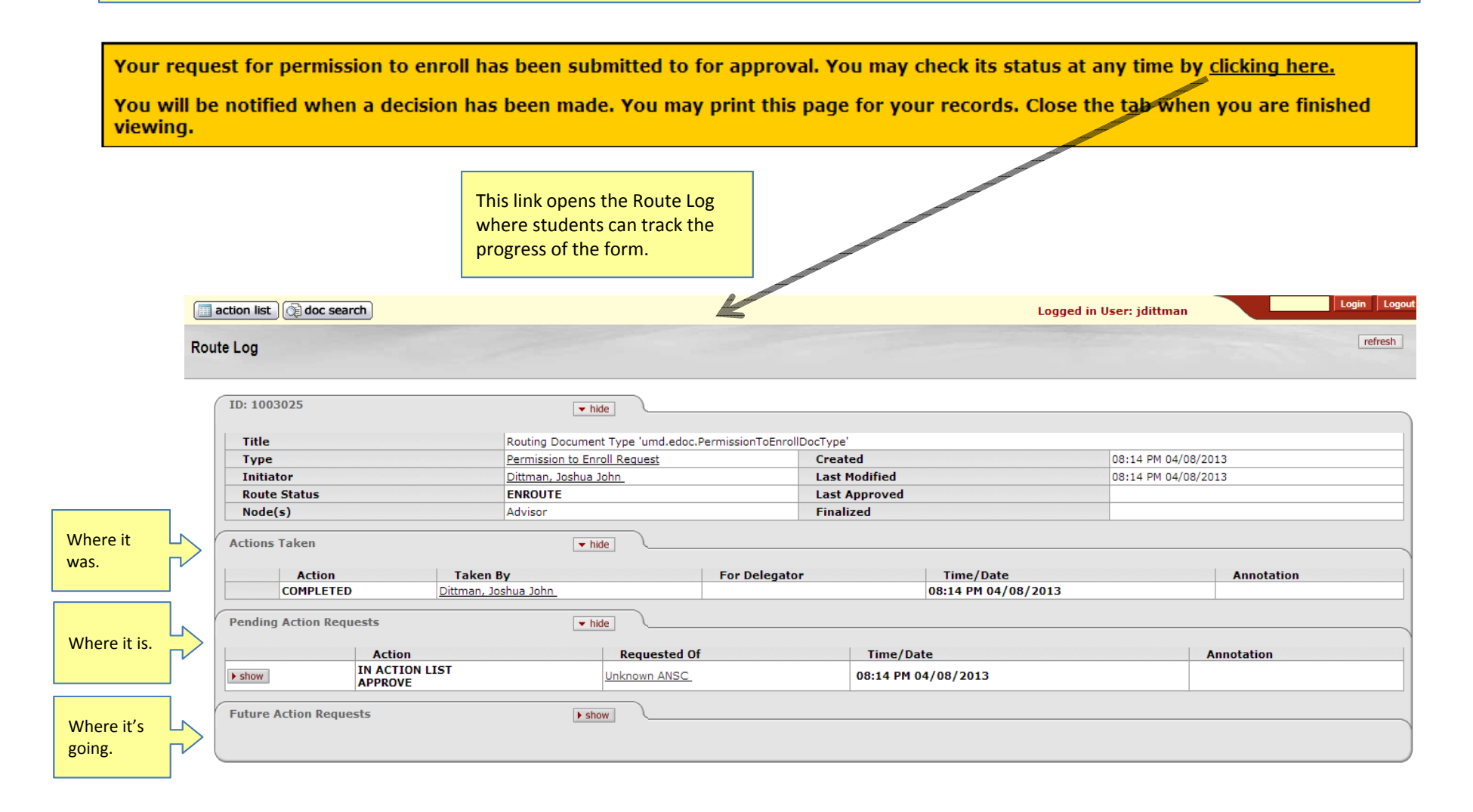

## **Email Confirmation**

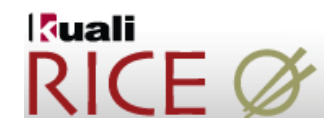

After the form has been submitted, your advisor/approving official will receive an email notification. Once your request has been approved by your advisor/approving official, you will receive the email below. If the request is disapproved or returned to the you for any reason, you will receive an email informing you of a pending request that requires action.

| 🖂   🛃 🗉                                                                                                    | 🚽 🤊 🝈 🛧 🗇 🛱   〒 Action List Reminder - Message (Plain Text) |            |              |         |                         |                            |     |      |                               |             |                  |                                 |                    |     |
|----------------------------------------------------------------------------------------------------|-------------------------------------------------------------|------------|--------------|---------|-------------------------|----------------------------|-----|------|-------------------------------|-------------|------------------|---------------------------------|--------------------|-----|
| File                                                                                                    | Messag                                                      | le         |              |         |                         |                            |     |      |                               |             |                  |                                 |                    | ۵ ? |
| 🚔 Ignore 🗞 Junk 👻                                                                                                    | X<br>Delete                                                 | Reply      | Reply<br>All | Forward | 🖏 Meeting<br>d щ More 🕶 | AACROA AACROA A To Manager | +   | Move | Pules ▼<br>MOneNote Actions ▼ | Mark Unread | ato<br>Translate | H Find<br>Related ▼<br>Select ▼ | Zoom               |     |
| Dele                                                                                                    | te                                                          |            | R            | espond  |                         | Quick Steps                | Es. |      | Move                          | Tags 🗔      |                  | Editing                         | Zoom               |     |
| From:                                                                                                    | From: workflow@umd.edu Sent: Sun 12/23/2012 1:00 AM         |            |              |         |                         |                            |     |      |                               |             |                  |                                 | 12/23/2012 1:00 AM |     |
| To:                                                                                                    | jstud                                                       | dent@u     | md.edu       |         |                         |                            |     |      |                               |             |                  |                                 |                    |     |
| Subject:                                                                                                    | Actio                                                       | n List Rer | ninder       |         |                         |                            |     |      |                               |             |                  |                                 |                    |     |
| From: workflow@umd.edu [workflow@umd.edu]<br>Sent: Thursday, January 03, 2013 11:39 AM<br>To: Student<br>Subject: Permission to Enroll Request<br>Your request for permission to enroll at another institution has been approved.<br>If you would like to review the request please visit the following website:<br>http://rice.dev.umd.edu/kew/EDocLite?docId=1001148&command=displayDocSearchView<br>For questions about permission to enroll in another institution, please contact your advisor or the Office of the Registrar at<br>webmaster@testudo.umd.edu.<br>For technical support with an online form, please contact workflow@umd.edu and include a copy of this email for reference. |                                                             |            |              |         |                         |                            |     |      |                               |             |                  |                                 |                    |     |

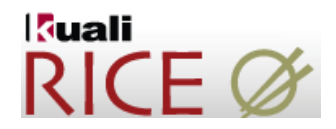

If you experience any technical difficulties, please contact <a href="mailto:ptehelp@umd.edu">ptehelp@umd.edu</a>.

For questions about Permission to Enroll, contact your advising college or department.